## How to Create a new Cloud account based on another User

Go to the Cloud Admin module and select the user you would like to model:

| File Help      |             |               |                                   |                        |                    |
|----------------|-------------|---------------|-----------------------------------|------------------------|--------------------|
|                |             |               | 2                                 | Pwd Reset 📑 Export 🤹 F | Refresh 🔶 Delete   |
| UserID 🔺       | First Name  | Last Name     | Email Address                     | Role                   | Last Login         |
| XP.Abhosale    | Akshay      | Bhosale       |                                   |                        |                    |
| XP.alongo      | Angela      | Longo         | angela.longo@communitybrands.c    | CloudAdmin             |                    |
| XP.angie       | angie       | angie         | angela.govatsos@communitybran     | CloudAdmin             |                    |
| xp.bkopp       | Brenda      | Корр          |                                   | Basic                  |                    |
| XP.cgilbert    | Chris       | Gilbert       | chris.gilbert@communitybrands.com | CloudAdmin             | 1/14/2021 7:21 AM  |
| xp.chayes      | colin       | hayes         | colin.hayes@communitybrands.com   | CloudAdmin             | 5/1/2021 2:47 PM   |
| XP.clupien     | Colleen     | Lupien        | colleen.lupien@communitybrands    | CloudAdmin             | 4/1/2021 12:45 PM  |
| XP.dmorin      | David       | Morin         | david.morin@communitybrands.com   | CloudAdmin             | 12/1/2020 3:38 PM  |
| XP.Dshinde     | Dhanashree  | Shinde        |                                   |                        |                    |
| XP.HSingh      | Harbir      | singh         |                                   |                        |                    |
| XP.jsciacca    | XP.jsciacca |               | justin.sciacca@communitybrands    | Cloud Admin            | 5/1/2021 3:25 PM   |
| XP.kathyg      | Kathy       | Gaudette      | kathy.gaudette@communitybrands    | Basic                  |                    |
| XP.pentester1  | pen         | tester1       | justin.sciacca@communitybrands    | CloudAdmin             | 6/2/2020 12:36 PM  |
| XP.pentester2  | pen         | tester2       | justin.sciacca@communitybrands    | Basic                  | 5/29/2020 4:36 PM  |
| XP.psingh      | Pankaj      | Singh         | pankaj.singh@communitybrands.c    | CloudAdmin             | 11/19/2020 1:39 PM |
| XP.TrainingDoc | Training    | Documentation | trainingdoc@eamil.com             | Basic                  |                    |
| XP.zgitonga    | Zachary     | Gitonga       | zachary.gitonga@communitybrand    | CloudAdmin             |                    |
| XP_DevQA       |             |               |                                   |                        |                    |
| XP_SSuser      | XP_SSuser   |               |                                   |                        |                    |
| xp support     | XP Support  |               |                                   |                        |                    |

Then select the + Add icon and Enter the: User Name, First Name, Last Name, Email, and Phone (optional) Add the User Role then click the Add User button.

| User Name          | (Required)                                | XP. slandry                                                     |  |  |
|--------------------|-------------------------------------------|-----------------------------------------------------------------|--|--|
| First Name         | (Required)                                | Scott                                                           |  |  |
| Last Name          | (Required)                                | Landry                                                          |  |  |
| Email Address      | (Required)                                | scott.landry@communitybrands.com                                |  |  |
| Phone              | (Optional)                                | ()                                                              |  |  |
| count Secur        | ity:                                      |                                                                 |  |  |
| User Role          | (Required) CloudAdmin ~                   |                                                                 |  |  |
| sswords are auto   | ogenerated and em<br>t be assigned to a S | nailed to the user<br>Senior Systems database account using the |  |  |
| nateID field in th | e Senior Systems A                        | Admin module                                                    |  |  |

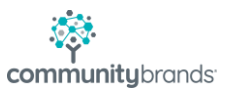